## INSTRUCCIONES PARA LA SELECCIÓN DE DEPARTAMENTO Y ÁREA (Destino) PARA LA ELABORACIÓN DEL TFG y ASIGNACIÓN DE TUTOR. FACULTAD de TURISMO Y FINANZAS

1. El acceso a la aplicación se realiza desde la Secretaría Virtual (<u>https://sevius.us.es</u>) en la opción "**Mi perfil**  $\rightarrow$  **Datos académicos**  $\rightarrow$  **Trabajo fin de grado**". Esta opción le aparecerá a todos los estudiantes matriculados en la asignatura correspondiente al Trabajo Fin de Grado.

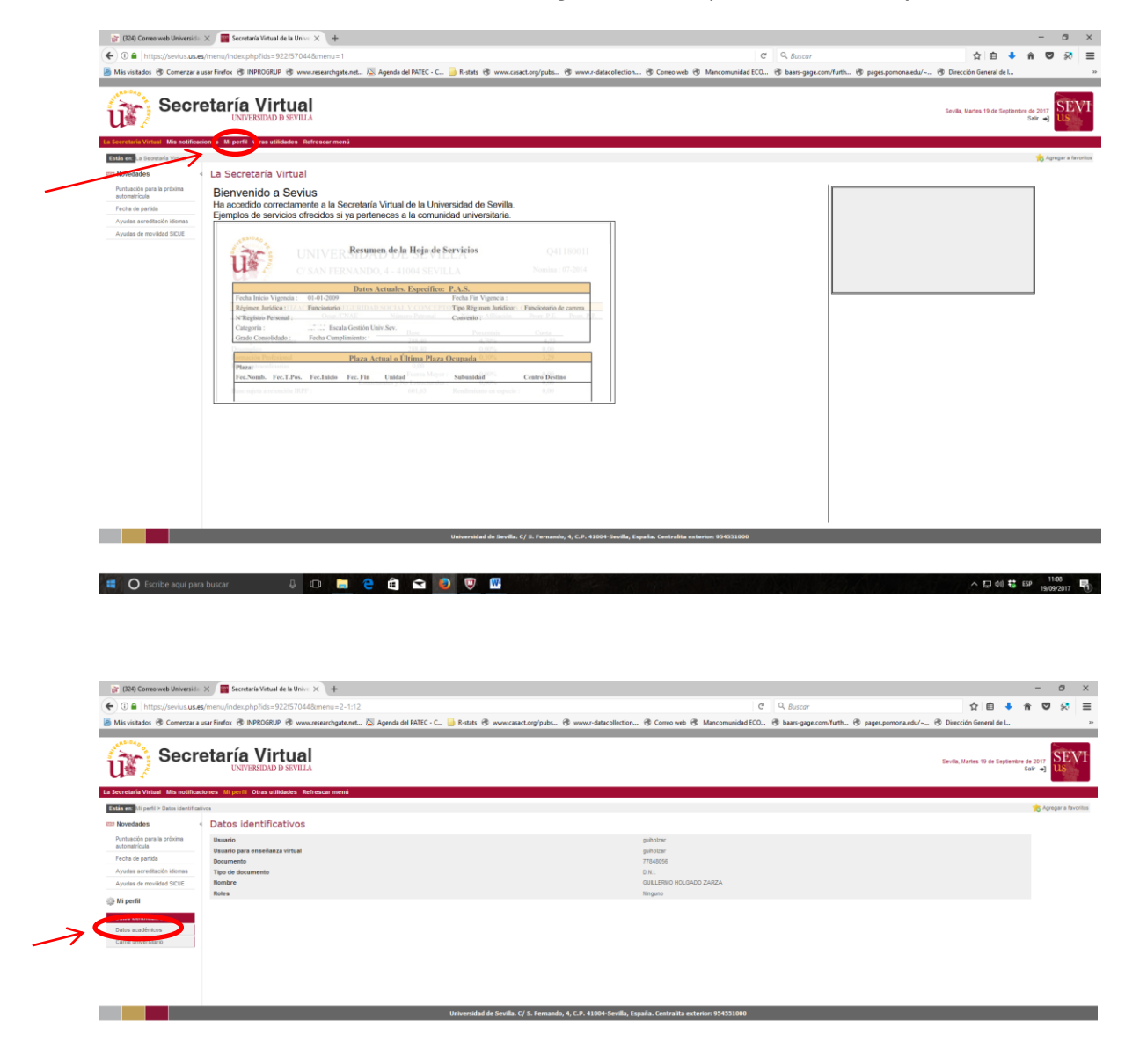

🚦 🔘 Escribe aquí para buscar 🛛 📮 💷 🚍 🚔 💽 👿 🖤

^ 및 di) ╬ ESP 11/08 19/09/2017 ₽

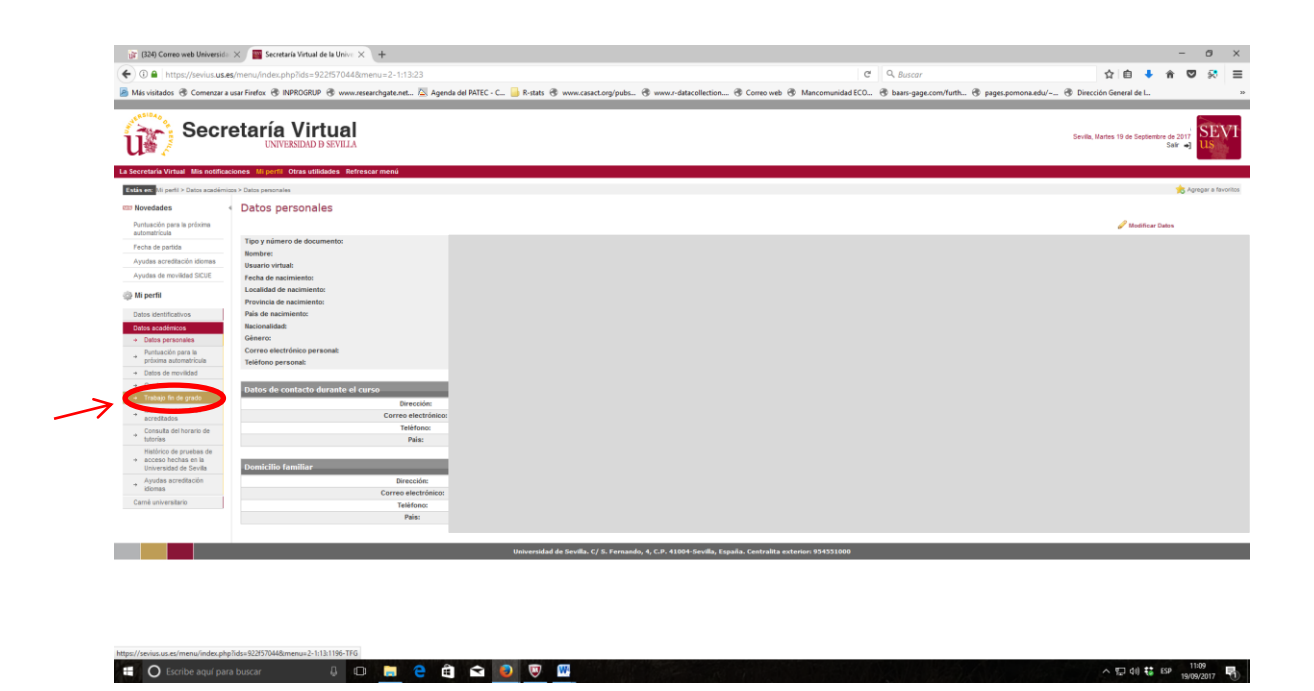

2. En la pantalla de **"Solicitud de destino para el Trabajo Fin de Grado" lea detenidamente las instrucciones**.

Pinche **"Añadir nuevo destino"** para seleccionar el Departamento y nombre (área de conocimiento) en el que desee realizar su TFG. Deberá seleccionar todos los Departamentos/áreas uno a uno y ordenarlos según sus preferencias (la asignación se realizará atendiendo a sus preferencias y nota media del expediente).

| 🔐 (324) Correo web Universid                                               | × 🧧 Secretaria Virtual de la Univer × +                                                                                                    |                                                |                                       |                                              | - 0         |
|----------------------------------------------------------------------------|----------------------------------------------------------------------------------------------------|------------------------------------------------|---------------------------------------|----------------------------------------------|-------------|
| 🗲 🛈 🖴   https://sevius.us.                                                 | s/menu/index.php?ids=922f57044&/menu=2-1:13:1196-TFG:1197-151:1160-TFG                                                                                                    | C C                                            | Q. Buscar                             | 合 自 🕹 合                                      | 🕫 🖉         |
| 🛎 Más visitados 🛞 Comenzar a                                               | usar Firefox 🛞 INPROGRUP 🛞 www.researchgate.net 🖾 Agenda del PATEC - C 📙 R-stats 🛞 www.casact.org/pubs 🛞 www.r-d                                                                | tacollection 🛞 Correo web 🛞 Mancomunidad ECO 🛞 | 🕏 baars-gage.com/furth 🛞 pages.pomona | .edu/~ 🛞 Dirección General de I              |             |
| Secr                                                                       | etaría Virtual<br>Inversidad de sevilla                                                                                                    |                                                |                                       | Sevila, Nartes 19 de Septembre de 2<br>Salir | SE<br>US    |
| a Secretaria Virtual Mis notifica                                          | ciones Mi perfil. Otras utilidades. Refrescar menú                                                                                                    |                                                |                                       |                                              |             |
| Estás en: Mi perfil > Datos académi                                        | cos > Trabajo fin de grado > Orado en Administración y Dirección de Empresas > Solicitud de destino para el trabajo fin de grado                                                |                                                |                                       | 1                                            | Agregar a f |
| III Novedades                                                              | Trabajo fin de grado                                                                                                    |                                                |                                       |                                              |             |
| Puntuación para la próxima<br>automatrícula                                | GRADO EN ADMINISTRACIÓN Y<br>DIRECCIÓN DE EMPRESAS                                                                                                    |                                                |                                       |                                              |             |
| Fecha de partida                                                           |                                                                                                    |                                                |                                       |                                              |             |
| Ayudas acreditación idiomas                                                | Solicitud de destino para el trabajo fin de grado                                                                                                    |                                                |                                       |                                              |             |
| Ayana or norman acor.                                                      | Solicitud de destino para el trabajo fin de grado                                                                                                    |                                                |                                       |                                              |             |
| Mi perfil                                                                  | Solicitud de trabajos fin de estudios sin grabar                                                                                                    |                                                |                                       |                                              |             |
| Datos identificativos                                                      | R <sup>a</sup> Código Nombre Objeto                                                                                                    | Departamento                                   | Tutor                                 |                                              |             |
| Datos académicos                                                           | Alladir nuevo destino                                                                                                    |                                                |                                       |                                              |             |
| Datos personales     Purbuación da la                                      | Puise en 'Añadir nuevo destino' y seleccione un destino en la ventana emercente para añadirio a la lista.                                                                       |                                                |                                       |                                              |             |
| * electrica automatricula                                                  | Puede ordenar los destinos según sus preferencias utilizando las flechas.<br>Para aliminar un destino pulse el círculo rolo de la última columna.                               |                                                |                                       |                                              |             |
| → Datos de movilidad                                                       | Pulse en 'Grabar solicitud' cuando haya terminado para guardar la lista de destinos.<br>Si no nulse an 'Orabar anieñad' se nerderá india in bave bacho al sale de ante nerdala. |                                                |                                       |                                              |             |
| <ul> <li>Trabaio fin de grado</li> </ul>                                   | Descartar cambios' dejerá la solicitud en el mismo estado en que estaba.                                                                                                    |                                                |                                       |                                              |             |
| <ul> <li>Idiomas superados /<br/>acreditados</li> </ul>                    | Si no seecoona suncernes oestrios y por su purtuación no obtene paza en iniguno de os seecoonados se e podra asignar una paza en un desino n                                    | descado.                                       |                                       | Descartar cambios Grabar solicitud           |             |
| Consulta del horario de<br>tutorias                                        |                                                                                                    |                                                |                                       |                                              |             |
| Histórico de pruebas de<br>+ acceso hechas en la<br>Universidad de Sevilla | Instrucciones                                                                                                    |                                                |                                       |                                              |             |
| <ul> <li>Ayudas acreditación<br/>idiomas</li> </ul>                        |                                                                                                    |                                                |                                       |                                              |             |
| Carné universitario                                                        |                                                                                                    |                                                |                                       |                                              |             |
|                                                                            |                                                                                                    |                                                |                                       |                                              |             |

📫 🔘 Escribe aquí para buscar 🔒 💷 💼 🤮 🛱 🕿 🥥 🦁 🔢

3. Al pinchar sobre **"Añadir nuevo destino"** se abrirá la siguiente **ventana emergente** en la que deberá pulsar sobre el Departamento/área que prefiera en primer lugar.

| Ais visitados 🛞 Comenzar a                     | ausar Firefox 🛞 INPROGRUP 🛞 www.research                                                                    | igate.net 🖄 Agenda          | del PATEC - C 🔒 R-stats 🛞 www.casact.org/pubs          | 🕲 www.r-datacollection 🛞 Correo web 🛞 Mancomunidad ECC                 | 0 @ baars-gage.com/furth @ pages | .pomona.edu/ @ Dirección General de L.            |
|------------------------------------------------|----------------------------------------------------------------------------------------------------|-----------------------------|--------------------------------------------------------|------------------------------------------------------------------------|----------------------------------|---------------------------------------------------|
| Secr                                           | retaría Virtual<br>UNIVERSIDAD D SEVILLA                                                                    |                             |                                                        |                                                                        |                                  | Sevila, Maries 19 de Septiembre de 2017<br>Sair → |
| ecretaria Virtual Mis notifici                 | aciones Mi perfil Otras utilidades Refrescar r                                                              | menû                        |                                                        |                                                                        |                                  | terrer a fa                                       |
| Novedades                                      | Trabajo fin de grado                                                                                        | Differences of Empression a | nurunne na nassue base as senado un na Brann           |                                                                        |                                  | No reporter da                                    |
| Puntusción para la próxima                     |                                                                                                    |                             |                                                        |                                                                        | ^                                |                                                   |
| automatrícula                                  | DIRECCIÓN DE EMPRESAS                                                                                       | Seleccione el des           | tino deseado pulsando sobre 🖻                          |                                                                        |                                  |                                                   |
| Fecha de partida                               |                                                                                                    | Código                      | Nombre                                                 | Objeto Departamento                                                    | Tutor                            |                                                   |
| Ayudas acreditación idiomas                    | Solicitad de destino para el trabajo fin de grado                                                           | 1                           |                                                        |                                                                        |                                  |                                                   |
| Ayudas de movilidad SICUE                      | Solicitud de destino para el tr                                                                             | 1069-095                    | Comercialización e Invest. De Mercados                 | (Mark.)                                                                |                                  |                                                   |
| Mi perfil                                      | Solicitud de trabajos fin de estudio                                                                        | 1015-130                    | Derecho Civil                                          | Derecho Civil y D <sup>e</sup> Internacional<br>Privado                | 1 🚯                              |                                                   |
| Datos identificativos                          | N* Código                                                                                                   | 1019-140                    | Derecho del Trabajo y de la Seg. Social                | Derecho del Trabajo y da la deg.<br>Social                             | 1 💫 Tut                          | or                                                |
| latos académicos                               | Añadir nuevo destino                                                                                        | 1002-150                    | Derecho Financiero y Tributario                        | Derecho Financiero y Tributario                                        | 1 🗟                              |                                                   |
| Puntuación nara la                             | Puise en 'Añadir nuevo destino' y seleccione un r                                                           | 1017-165                    | Derecho Mercanti                                       | Derecho Mercantil                                                      | 1                                |                                                   |
| próxima automatricula<br>Datos de movilidad    | Puede ordenar los destinos según sus preferenc<br>Para eliminar un destino pulse el círculo rojo de la      | 1025-225                    | Economia Aplicada                                      | Análisis Económico y Economia<br>Política                              | 1 🐞                              |                                                   |
| Grado                                          | Si no pulsa en 'Grabar solicitud' cuando nava terminad<br>Si no pulsa en 'Grabar solicitud' se perderá todo | 025-225                     | Economia Aplicada                                      | Economía Aplicada I                                                    | 1 😱                              |                                                   |
| Trabajo fin de grado                           | "Descartar cambios' dejerá la solicitud en el mism<br>Si no selecciona suficientes destinos y por su pu     | 1099-225                    | Economia Aplicada                                      | Economia Aplicada II                                                   | 1 🐞                              |                                                   |
| kliomas superados /<br>acreditados             |                                                                                                    | 1027-230                    | Economia Financiera y Contabilidad                     | Economía Financiera y Dirección de<br>Op.                              | 1 🐞                              | Descartar cambios Grabar solicitud                |
| Consulta del horario de                        |                                                                                                    | 1026-230                    | Economia Financiera y Contabilidad                     | Contabilidad y Economia Financiera                                     | 1 🐞                              |                                                   |
| tutorias<br>Kistórias de esustem de            |                                                                                                    | IDE4-480                    | Historia e Instituciones Económicas                    | Economía e Historia Económica                                          | 1 🐞                              |                                                   |
| acceso hechas en la     Universidad de Sevilla |                                                                                                    | 1025-623                    | Métodos Cuantitativos para la Economía y la<br>Empresa | Economía Aplicada I                                                    | 1 🐞                              |                                                   |
| Ayudas acreditación<br>idiomas                 |                                                                                                    | 1083-623                    | Métodos Cuantitativos para la Economía y la<br>Empresa | Economia Aplicada II                                                   | 2 🐞                              |                                                   |
| Carné universitario                            |                                                                                                    | 1069-650                    | Organización de Empresas                               | Administración Empresas y C.I.M.<br>(Mark.)                            | 1 😱                              |                                                   |
|                                                |                                                                                                    | 1027-650                    | Organy store de Empresas                               | Economía Financiera y Dirección de                                     | 1 😰 🔍                            |                                                   |
|                                                | _                                                                                                    |                             | Universidad de Sevilla. C/ S. Fernando                 | , 4, ⊂.F. 41004-Sevilla, España. <b>€</b> n 7, ita exterior: 934331000 |                                  |                                                   |
|                                                | Áre                                                                                                    | ea de co                    | onocimiento                                            | Departamen                                                             | to                               |                                                   |

Deberá realizar el proceso anterior hasta tener **seleccionados y ordenados uno a uno** todos los Departamentos/áreas según sus preferencias:

| 🗧 🛈 🔒 🕇 https://sevius.us.e                                                    | s/menu/index.php?ids=922f570                                                     | 0448menu=2-1:13:1196-TFG:1197-151:1160-TFG                                                                        |                                                   | C C                                      | Q. Buscar                          | 1                        | i 🕴 🖡            | ŵ.                  | • 🕫       |
|--------------------------------------------------------------------------------|----------------------------------------------------------------------------------|----------------------------------------------------------------------------------------------------|---------------------------------------------------|------------------------------------------|------------------------------------|--------------------------|------------------|---------------------|-----------|
| Más visitados 🛞 Comenzar a                                                     | usar Firefox 🛞 INPROGRUP 🛞 w                                                     | www.researchgate.net 🖾 Agenda del PATEC - C Ы R-stats 🛞 wv                                                        | w.casact.org/pubs 🛞 www.r-datacollectio           | n 🛞 Correo web 🛞 Mancomunidad ECO        | 🛞 baars-gage.com/furth 🛞 pages.pon | tona.edu/~ 🛞 Dirección G | eneral de L.     |                     |           |
| Secretaria Virtual Mis notifica                                                | etaría Virtua<br>UNIVERSIDAD D SEVI                                              | al<br>IIA<br>Refrescar menú                                                                                       |                                                   |                                          |                                    | Sevila, Narter           | i 19 de Septiemb | re de 201<br>Sair 🖷 | SI<br>US  |
| Estás en: Mi perfil > Datos académic                                           | cos ≻ Trabajo fin de grado ≻ Grado en Ad                                         | ministración y Dirección de Empresas > Solicitud de destino para el trabajo fin de                                | grado                                             |                                          |                                    |                          |                  |                     | Agregar a |
| III Novedades                                                                  | Trabajo fin de grad                                                              | D                                                                                                    |                                                   |                                          |                                    |                          |                  |                     |           |
| Puntusción para la próxima<br>automatrícula                                    | GRADO EN ADMINISTRACIÓN Y<br>DIRECCIÓN DE EMPRESAS                               |                                                                                                    |                                                   |                                          |                                    |                          |                  |                     |           |
| Fecha de partida                                                               |                                                                                  |                                                                                                    |                                                   |                                          |                                    |                          |                  |                     |           |
| Ayudas de movilidad SICUE                                                      | Solicitud de destino para el trabajo                                             | fin de grado                                                                                                    |                                                   |                                          |                                    |                          |                  |                     |           |
| ih Hi wafi                                                                     | Solicitud de destino p                                                           | ara el trabajo fin de grado                                                                                       |                                                   |                                          |                                    |                          |                  |                     |           |
| gy mi perm                                                                     | Solicitud de trabajos fin d                                                      | le estudios sin grabar                                                                                            |                                                   |                                          |                                    |                          | _                |                     |           |
| Datos identificativos                                                          | Nº Código                                                                        | Nombre                                                                                                    | Objeto                                            | Depart                                   | amento                             | Tutor                    | -                |                     |           |
| Datos academicos     Datos personales                                          | Alladir ruevo destino                                                            | Comercialización e Invest. De Mercados                                                                            |                                                   | Administración Empresas y C.I.M. (Mark.) |                                    |                          | 9                |                     |           |
| Puntuación para la                                                             | COMP. DATE AND D                                                                 |                                                                                                    |                                                   |                                          |                                    |                          |                  |                     |           |
| Detos da cristiad                                                              | Pulse en 'Añadir nuevo destino' y se<br>Puede ordenar los destinos según s       | ileccione un destino en la ventana emergente para añadirio a la lista.<br>us preferencias utilizando las flechas. |                                                   |                                          |                                    |                          |                  |                     |           |
| Grado                                                                          | Para eliminar un destino pulse el circ<br>Pulse en 'Grabar solicitud' cuando h   | ulo rojo de la última columna.<br>ava terminado para guardar la lista de destinos.                                |                                                   |                                          |                                    |                          |                  |                     |           |
| → Trabajo fin de grado                                                         | Si no pulsa en 'Grabar solicitud' se p<br>'Descartar cambios' deierá la solicitu | erderá todo lo haya hecho al salir de esta pantalla.<br>Id en el mismo estado en que estaba.                      |                                                   |                                          |                                    |                          |                  |                     |           |
| <ul> <li>klomas superados /<br/>acreditados</li> </ul>                         | Si no selecciona suficientes destino                                             | s y por su puntuación no obtiene plaza en ninguno de los seleccionados se le pr                                   | odria asignar una plaza en un destino no deseado. |                                          |                                    |                          |                  |                     |           |
| Consuita del horario de<br>tutorias                                            |                                                                                  |                                                                                                    |                                                   |                                          |                                    | Descartar cambios        | Grabar solici    | hud                 |           |
| Histórico de pruebas de                                                        |                                                                                  |                                                                                                    |                                                   |                                          |                                    |                          |                  |                     |           |
| <ul> <li>acceso hechas en la<br/>Universidad de Sevilla</li> </ul>             |                                                                                  |                                                                                                    |                                                   |                                          |                                    |                          |                  |                     |           |
| acceso hechas en la<br>Universidad de Sevila     Ayudas acreditación<br>idomas |                                                                                  |                                                                                                    |                                                   |                                          |                                    |                          |                  |                     |           |

📽 🔿 Escribe aquí para buscar 🛛 🕢 📑 🤤 🛱 🛋 🧕 😨 📴

-

En la ventana se irá mostrando la lista de destinos solicitados. Desde aquí podrá **cambiar el orden** de prelación mediante las flechas, **eliminar** un destino o **añadir** uno nuevo hasta completar todos los Departamentos/áreas.

Si no selecciona suficientes destinos y por su puntuación no obtiene plaza en ninguno de los elegidos, se le podrá asignar un destino no deseado.

|                                                                            |                                                   |                                                                                        |                                                                                                    |                    |                                                      |                                  |                 |            |             |         | -                  | 0          | ×       |
|----------------------------------------------------------------------------|---------------------------------------------------|----------------------------------------------------------------------------------------|----------------------------------------------------------------------------------------------------|--------------------|------------------------------------------------------|----------------------------------|-----------------|------------|-------------|---------|--------------------|------------|---------|
| 🗲 🛈 🔒   https://sevius.us.es/n                                             | nenu/in                                           | dex.php?ids=922f51                                                                     | 7044&menu=2-1:13:1196-TFG:1197-151:1160-TFG                                                                                                    |                    | c c                                                  | Q, Buscar                        |                 | 1          | e e         | ÷       | n c                | ۶.         | =       |
| Más visitados 🛞 Comenzar a usa                                             | r Firefox                                         | INPROGRUP (8)                                                                          | www.researchgate.net 🖄 Agenda del PATEC - C 🔒 R-stats 🗷 www.casact.org/pubs 🛞 www.r-da                                                                                                    | tacollection 🛞     | Correo web 🛞 Mancomunidad ECO                        | 🛞 baars-gage.com/furth 🛞 pages.p | oomona.edu/ 🛞 D | ección (   | ieneral de  |         |                    |            | 39      |
| Secre                                                                      | tar                                               | <b>ÍA VIRTU</b>                                                                        |                                                                                                    |                    |                                                      |                                  | Sev             | lla, Narte | s 19 de Sej | Gembre  | de 2017<br>Sair ⇒] | SE         | VI      |
| a Secretaría Virtual Mis notificacion                                      | nes Mij                                           | perfil Otras utilidades                                                                | a Refrescar menú                                                                                                    |                    |                                                      |                                  |                 |            |             |         |                    |            |         |
| Estás en: Mi perfi > Datos académicos >                                    | <ul> <li>Trabajo</li> </ul>                       | fin de grado > Grado en A                                                              | Administración y Dirección de Empresas ≻ Solicitud de destino para el trabajo fin de grado                                                                                                    |                    |                                                      |                                  |                 |            |             |         | 15 A               | regar a fa | voritos |
| All Novedades 4                                                            | Traba                                             | ajo fin de grad                                                                        | do                                                                                                    |                    |                                                      |                                  |                 |            |             |         |                    |            |         |
| Puntusción para la próxima<br>automatricula                                | auto a namenautor y                               |                                                                                        |                                                                                                    |                    |                                                      |                                  |                 |            |             |         |                    |            |         |
| Fecha de partida                                                           |                                                   |                                                                                        |                                                                                                    |                    |                                                      |                                  |                 |            |             |         |                    |            |         |
| Ayudas acreditación idiomas                                                | Satisfield de dealine para el todajo fin de grado |                                                                                        |                                                                                                    |                    |                                                      |                                  |                 |            |             |         |                    |            |         |
| Ayudas de movilidad SICUE                                                  | Solicit                                           | tud de destino                                                                         | para el trabajo fin de grado                                                                                                    |                    |                                                      |                                  |                 |            |             |         |                    |            |         |
| Mi perfil                                                                  | Solicit                                           | tud de trabajos fin                                                                    | de estudios sin grabar                                                                                                    |                    |                                                      |                                  |                 | /          |             |         |                    | 1/         |         |
| Datos identificativos                                                      | N*                                                | Código                                                                                 | Nombre                                                                                                    | Objeto             | Dep                                                  | partamento                       | Tutor           |            |             |         |                    |            |         |
| Datos académicos                                                           | 1                                                 | 1069-095                                                                               | Comercialización e Invest. De Mercados                                                                                                    |                    | Administración Empresas y C.I.M. (Mark.)             |                                  | / /             |            |             | 9       |                    | <u>۱</u>   |         |
| Puntuación para la                                                         | 2                                                 | 1015-130                                                                               | Derecho Civil                                                                                                    |                    | Derecho Civil y D <sup>e</sup> Internacional Privado |                                  |                 |            | t (         | •       |                    | ۱.         |         |
| próxima automatricula                                                      | 3                                                 | 1065-225                                                                               | Economía Aplicada                                                                                                    |                    | Análisis Económico y Economía Política               |                                  | 1               |            | 1           | 5       |                    | 1          |         |
| Datos de movilidad     Orante                                              | 4                                                 | 1025-623                                                                               | Métodos Cuantitativos para la Economía y la Empresa                                                                                                    |                    | Economia Aplicada I                                  |                                  |                 |            | t (         | •       |                    | /          |         |
| <ul> <li>Trabajo fin de grado</li> </ul>                                   | Akadir                                            | nuevo destino                                                                          |                                                                                                    |                    |                                                      |                                  |                 |            |             |         | _ /                |            |         |
| + kliomas superados /<br>acreditados                                       | Pulse en '<br>Puede on                            | 'Añadir nuevo destino' y i<br>denar los destinos servin                                | seleccione un destino en la ventana emergente para añadirio a la lista.                                                                                                    |                    |                                                      |                                  |                 | -          | _           | ~       |                    |            |         |
| Consuita del horario de<br>tutorias                                        | Para elimi<br>Pulse en                            | inar un destino pulse el ci<br>'Grabar solicitud' cuando                               | irculo rojo de la última columna.<br>haya terminado para guardar la lista de destinos.                                                                                                    |                    |                                                      |                                  |                 |            |             |         |                    |            |         |
| Histórico de pruebas de<br>+ acceso hechas en la<br>Universidad de Sevilla | Descarta<br>Si no sele                            | sa en Grabar solicitud se<br>ar cambios' dejerá la solic<br>sociona suficientes destir | percentra toos lo nays necro ai sair de esta partana.<br>Lud de el mismo estado en que estaba.<br>Tos y por su puntuación no obtene plaza en ninguno de los seleccionados se le podría asignar una plaza en un destino no | deseado.           |                                                      |                                  |                 |            |             |         |                    |            |         |
| → Ayudas acreditación<br>idiomas                                           |                                                   |                                                                                        |                                                                                                    |                    |                                                      |                                  | Descartar ca    | nbios      | Grabar      | olicitu | đ                  |            |         |
| Carné universitario                                                        |                                                   |                                                                                        |                                                                                                    |                    |                                                      |                                  |                 |            |             |         |                    |            |         |
|                                                                            | _                                                 |                                                                                        |                                                                                                    |                    |                                                      |                                  |                 | _          | _           | _       | _                  | _          |         |
|                                                                            |                                                   |                                                                                        | Universidad de Sevilla. C/ S. Fernando, 4, C.P. 4100                                                                                                    | 4-Sevilla, España. | Centralita exterior: 954551000                       |                                  |                 |            |             |         |                    |            |         |
|                                                                            |                                                   |                                                                                        |                                                                                                    |                    |                                                      |                                  |                 |            |             |         |                    |            |         |

4. Es **MUY IMPORTANTE** pulsar sobre el botón **"Grabar solicitud"** una vez terminada de confeccionar la lista. En caso de no pulsar el botón la selección realizada se perderá al cerrar la ventana del navegador.

🚝 🔿 Escribe aquí para buscar 🛛 💭 📻 🤤 🏛 🕿 💽 👿 🖤

| (324) Correo web Universida                                                    | ×                                                                                                    | Secretaría Virtual de la                                                             | Unive × +                                                                                                    |                  |                                                      |                      |                      |               |               |            | -                  | 0 >              |
|--------------------------------------------------------------------------------|----------------------------------------------------------------------------------------------------|--------------------------------------------------------------------------------------|----------------------------------------------------------------------------------------------------|------------------|------------------------------------------------------|----------------------|----------------------|---------------|---------------|------------|--------------------|------------------|
| 🗧 🛈 🖴   https://sevius.us.e                                                    | s/menu/in                                                                                                    | ndex.php?ids=922f5                                                                   | i7044&menu=2-1:13:1196-TFG:1197-151:1160-TFG                                                                                           |                  | C C                                                  | Q, Buscar            |                      |               | ☆自            | + -        | ñ 🛡                | s :              |
| 📕 Más visitados 🛞 Comenzar a                                                   | usar Firefox                                                                                                    | C INPROGRUP                                                                          | www.researchgate.net 🖾 Agenda del PATEC - C 🃒 R-stats 🛞 www.casact.org/pubs 🛞 www.r                                                    | datacollection 🖲 | Correo web 🛞 Mancomunidad ECO                        | Baars-gage.com/furth | B pages.pomona.edu/~ | 🖲 Direcci     | ón General d  | ie I       |                    |                  |
| Secre                                                                          | etar                                                                                                    | <b>'ÍA VIRTU</b><br>UNIVERSIDAD D SE                                                 |                                                                                                    |                  |                                                      |                      |                      | Sevila, M     | artes 19 de 5 | ieptiembre | de 2017<br>Sair →] | SEVI             |
| a Secretaria Virtual Mis notificad                                             | iones Mi                                                                                                    | perfil Otras utilidade                                                               | s Refrescar menú                                                                                                    |                  |                                                      |                      |                      |               |               |            |                    |                  |
| Estás em Mi perfil > Datos académio                                            | os > Trabajo                                                                                                    | in de grado ≻ Grado en                                                               | Administración y Dirección de Empresas > Solicitud de destino para el trabajo fin de grado                                             |                  |                                                      |                      |                      |               |               |            | 2 10               | regar a favorito |
| m Novedades                                                                    | Traba                                                                                                    | ajo fin de gra                                                                       | do                                                                                                    |                  |                                                      |                      |                      |               |               |            |                    |                  |
| Puntuación para la próxima<br>automatricula                                    | SALC ON OR WITH A CONTRACTOR                                                                                                    |                                                                                      |                                                                                                    |                  |                                                      |                      |                      |               |               |            |                    |                  |
| Fecha de partida                                                               |                                                                                                    |                                                                                      |                                                                                                    |                  |                                                      |                      |                      |               |               |            |                    |                  |
| Ayudas acreditación idiomas                                                    | Satisfued de develos para el todação fin de grado                                                                                                    |                                                                                      |                                                                                                    |                  |                                                      |                      |                      |               |               |            |                    |                  |
| Ayudas de movilidad SICUE                                                      | Solicitud de destino para el trabajo fin de grado                                                                                                    |                                                                                      |                                                                                                    |                  |                                                      |                      |                      |               |               |            |                    |                  |
| Mi perfil                                                                      | Solici                                                                                                    | itud de trabajos fir                                                                 | n de estudios sin grabar                                                                                                    |                  |                                                      |                      |                      |               |               |            |                    |                  |
| Datos identificativos                                                          | 8*                                                                                                    | Código                                                                               | Nombre                                                                                                    | Objeto           | Depa                                                 | artamento            | Tuto                 | er 👘          |               |            |                    |                  |
| Datos académicos                                                               | 1                                                                                                    | 1069-095                                                                             | Comercialización e Invest. De Mercados                                                                                                 |                  | Administración Empresas y C.I.M. (Mark.)             |                      |                      | 1             |               | 0          |                    |                  |
| Puntuación para la                                                             | 2                                                                                                    | 1015-130                                                                             | Derecho Civil                                                                                                    |                  | Derecho Civil y D <sup>e</sup> Internacional Privado |                      |                      | 1             | 1             | •          |                    |                  |
| próxima automatricula                                                          | 3                                                                                                    | 10E5-225                                                                             | Economía Aplicada                                                                                                    |                  | Análisis Económico y Economía Política               |                      |                      | 1             | 1             | ٢          |                    |                  |
| + Grade                                                                        | 4                                                                                                    | 1025-623                                                                             | Métodos Cuantitativos para la Economía y la Empresa                                                                                    |                  | Economia Aplicada I                                  |                      |                      |               | 1             | •          |                    |                  |
| → Trabajo fin de grado                                                         | Alade                                                                                                    | nuevo destino                                                                        |                                                                                                    |                  |                                                      |                      |                      |               |               |            |                    |                  |
| Idiomas superados /     accentrations                                          | Pulse en                                                                                                    | 'Añadir nuevo destino' y                                                             | seleccione un destino en la ventana emergente para añadirio a la lista.                                                                |                  |                                                      |                      |                      |               |               |            |                    |                  |
| Consuita del horario de<br>tutorias                                            | Puede or<br>Para elim<br>Puise en                                                                                                    | rdenar los destinos segú<br>ninar un destino pulse el o<br>'Grabar solicitud' cuando | n sus preterencias utilizanos las tecnas.<br>circulo reijo de la Utima columna.<br>o haya terminado para guardar la lista de destinos. |                  |                                                      |                      |                      |               |               |            |                    |                  |
| Histórico de pruebas de                                                        | S no paine "Order related or expendent tota is have have been do even grante.<br>De starter carlest dynamic starter in the starter and the starter carlest starter carlest dynamic starter carlest dynamic starter<br>Experiment dynamic starter carlest dynamic starter carlest dynamic starter carlest dynamic starter carlest dynamic starter carlest dynamic starter carlest dy |                                                                                      |                                                                                                    |                  |                                                      |                      |                      |               |               |            |                    | Z                |
| <ul> <li>acceso hechas en la<br/>Universidad de Sevilla</li> </ul>             |                                                                                                    |                                                                                      |                                                                                                    |                  |                                                      |                      |                      |               |               |            |                    |                  |
| acceso hechas en la<br>Universidad de Sevila     Ayudas acreditación<br>idomas |                                                                                                    |                                                                                      |                                                                                                    |                  |                                                      |                      |                      | scartar camok | s Graba       | r solicitu | -                  | >                |

| 🟥 🔿 Escribe aquí para buscar 🛛 🔒 💷 📄 🔁 🛍 🕋 🧕 👿 🕎 |  |
|--------------------------------------------------|--|
|--------------------------------------------------|--|

^ 11:14 ESP 11:14